## WEBブラウザの設定 (Safari 5.0)

01. Dockから「Safari」アイコンをクリックします。 ※Dockに「Safari」がない場合は、 「アプリケーション」から「safari」を起動します。 02. メニューバーの「Safari」から「環境設定」をクリックします。 ①クリック Safari Safari について Apple にバグレポートを送信... 環境設定. ж, ②クリック ✓ ボッブアップワインドワを開かない **企** ℋΚ プライベートブラウズ... Safari をリセット... キャッシュを空にする... ₹₩E サービス . Safari を隠す £Н ほかを隠す τжн すべてを表示 Safari を終了 жQ 03. 「環境設定」-「一般」が表示されます。 
 0
 FRSS
 ア

 一般
 表示
 ブックマーク
 タブ
 RSS
 自動入力
 セキュリティ
 デフォルト Web プラウザ: 🍥 Safari (4.0.3) ①選択 . 新規ウインドウを開く場合: ホームページ \$ 新規タブを開く場合: Top Sites \$ ホームページ http://www.tocochannel.jp ②URLを入力 現在開いているページを指定 履歴からの削除: 1カ月後 \$ \$ ダウンロードしたファイルの保存先: 🔯 ダウンロード ダウンロードリストからの削除: 手動 + ダウンロード後、"安全な"ファイルを 開く 04. 次回「Safari」を起動すると、ホームページに設定したWebページが表示されます。 ドリームTV 静岡市内でのケーブルテレビサービス ▲ ト) + → http://www.dreamtv.ne.jp/ ドリームTV 勝思市内でのケーブルテー・ ドリームTV Cable TV Cable TV サービスエリア検索 Q 創業市内の提供 178 100 Q 対応マンション・アバート検索 対応マンション・アパート しし お問い合せ ۲ 新規加入 • ご新築をお考えの皆さまへ あ知らt »981 
 ・
 ●
 ●
 ●
 ●
 ●
 ●
 ●
 ●
 ●
 ●
 ●
 ●
 ●
 ●
 ●
 ●
 ●
 ●
 ●
 ●
 ●
 ●
 ●
 ●
 ●
 ●
 ●
 ●
 ●
 ●
 ●
 ●
 ●
 ●
 ●
 ●
 ●
 ●
 ●
 ●
 ●
 ●
 ●
 ●
 ●
 ●
 ●
 ●
 ●
 ●
 ●
 ●
 ●
 ●
 ●
 ●
 ●
 ●
 ●
 ●
 ●
 ●
 ●
 ●
 ●
 ●
 ●
 ●
 ●
 ●
 ●
 ●
 ●
 ●
 ●
 ●
 ●
 ●
 ●
 ●
 ●
 ●
 ●
 ●
 ●
 ●
 ●
 ●
 ●
 ●
 ●
 ●
 ●
 ●
 ●
 ●
 ●
 ●
 ●
 ●
 ●
 ●
 ●
 ●
 ●
 ●
ACROSS UPE un Prot A航空券を当てよう! 映像制作はお任せ!

Coope S Ra Ra 以上で、Safari 5.0の設定は完了です。

sidindh

风铁索